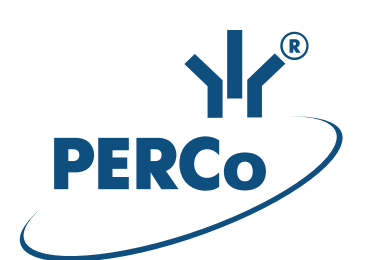

# Система контроля и управления доступом PERCo-Web

# PERCo-WM-02

Модуль «Верификация»

РУКОВОДСТВО ПОЛЬЗОВАТЕЛЯ

Версия ПО: 1.0.0.409

# СОДЕРЖАНИЕ

| 1 Введение                               | 3  |
|------------------------------------------|----|
| 2 Раздел «Верификация»                   | 4  |
| 2.1 Подраздел «Верификация»              | 4  |
| 2.1.1 Порядок работы с подразделом       | 6  |
| 2.2 Подраздел «Конфигурация верификации» | 6  |
| 2.2.1 Вкладка «Шаблоны верификации»      | 6  |
| Создание шаблона верификации             | 6  |
| Параметры точки верификации              | 6  |
| 2.2.2 Вкладка «Видеосервер»              | 13 |
| Добавление видеосервера                  | 13 |
| Добавление камеры                        | 13 |
| 2.2.3 Вкладка «Шаблоны камер»            | 16 |
| Создание шаблона камеры                  | 16 |
| 3 Раздел «Контроль доступа»              |    |
| 3.1 Подраздел «Журнал верификации»       |    |

# 1 Введение

Настоящее «Руководство пользователя» модуля ПО **PERCo-WM-02** «Верификация» (далее – руководство) содержит описание рабочих окон и последовательности действий при работе с разделами и подразделами модуля **PERCo-WM-02** «Верификация» (далее – модуль).

Руководство должно использоваться совместно с руководством пользователя на модуль **PERCo-WS** «Стандартный пакет ПО». Порядок приобретения лицензии на модуль указан в «Руководстве администратора» ПО системы.

Модуль является дополнительным компонентом для модуля **PERCo-WS** «Стандартный пакет ПО» и предназначен для организации APM сотрудников службы контрольно-пропускного режима на предприятии.

#### Примечание:

Эксплуатационная документация на оборудование и ПО системы **PERCo-Web** доступна в электронном виде на сайте компании **PERCo**, по адресу: <u>www.perco.ru</u>, в разделе **Поддержка> Документация**.

## 2 Раздел «Верификация»

Раздел предназначен для организации АРМ сотрудников службы контрольно-пропускного режима на предприятии. Проведение оператором КПП процедуры верификации позволяет усилить контроль доступа на территорию предприятия при проходе сотрудников и посетителей по картам доступа и предотвратить случаи прохода по чужому пропуску.

#### 2.1 Подраздел «Верификация»

#### Примечание:

Перед началом работы с подразделом создайте хотя бы один шаблон верификации на вкладке Шаблоны верификации подраздела «Конфигурация верификации».

Подраздел предназначен для проведения оператором КПП <u>процедуры</u> <u>верификации</u> доступа сотрудников и посетителей на созданных ранее точках верификации.

При предъявлении сотрудником/ посетителем карты доступа считывателю на точке верификации в подразделе отображается изображение с камеры, связанной со считывателем, а также фотография и данные сотрудника/ При этом формируется посетителя ИЗ БД системы. запрос на подтверждение прав доступа предъявленной карты. Подтверждение прав осуществляется оператором на основе предоставленных данных или разделом автоматически. Просмотр событий и видеоархива раздела «Верификация» производится в подразделе «Журнал верификации» раздела «Контроль доступа».

Страница подраздела имеет следующий вид:

| Шаблон: Проходная                          | i≣ ×   | -1 |
|--------------------------------------------|--------|----|
|                                            | ~      |    |
| Вход<br>Офис - Неконтролируемая территория | -(a)   |    |
|                                            |        |    |
|                                            |        |    |
|                                            |        |    |
|                                            |        |    |
|                                            |        | C  |
|                                            |        |    |
|                                            | b      |    |
|                                            |        |    |
| Фамилия:<br>Имя:                           |        |    |
| Отчество:                                  |        | 2  |
|                                            | Daapou |    |
| Запретить                                  | Разрег | С  |

1. Панель инструментов страницы содержит:

**Шаблон** – поле содержит наименование выбранного шаблона верификации.

**Выбрать из списка** – кнопка позволяет выбрать один из созданных ранее шаблонов верификации.

**\* Сбросить** – кнопка позволяет очистить поле **Шаблон**.

- 2. Рабочая область страницы при выбранном шаблоне верификации, содержит одну или несколько панелей для точек верификации в зависимости от шаблона. На каждой панели доступны:
  - а. Строка с названием точки верификации.
  - b. Видеокно камеры, установленной на точке верификации.
  - с. Фотография сотрудника/ посетителя из БД системы.
  - d. Поля данных сотрудника/ посетителя из БД системы.
  - е. Кнопки для принятия решения оператором при проведении процедуры верификации.

#### 2.1.1 Порядок работы с подразделом

Для начала работы с подразделом:

- 1. Используя панель навигации, перейдите в раздел 🗹 «Верификация».
- 2. Откройте подраздел «Верификация».
- 3. С помощью раскрывающегося списка **Шаблон** выберите один из шаблонов точек верификации созданных ранее. В рабочей области страницы откроются панели соответствующие созданным точкам верификации.
- 4. При предъявлении сотрудником/ посетителем карты доступа одному из считывателей на одной из точек верификации, входящих в шаблон, на соответствующей панели в рабочей области страницы появится изображение с камеры, связанной со считывателем, а также фотография и данные сотрудника/ посетителя из БД системы.

#### Примечание:

Список верифицируемых событий, а также количество предоставляемых оператору данных сотрудника/ посетителя, зависят от <u>параметров точки верификации</u>.

5. Оператор на основе полученных данных с помощью кнопок **Разрешить** или **Запретить** может подтвердить права доступа сотрудника/ посетителя или запретить доступ.

#### 2.2 Подраздел «Конфигурация верификации»

В подразделе доступны следующие вкладки:

Вкладка Шаблоны верификации предназначена для:

- Создания шаблонов верификации.
- Редактирования и удаления созданных ранее шаблонов верификации.

Вкладка Видеосервер предназначена для:

- <u>Подключения к системе видеосерверов</u>. В системе может быть установлено несколько видеосерверов.
- <u>Подключения к системе камер</u> наблюдения с использованием созданных ранее шаблонов настройки параметров камер наблюдения.

Вкладка Шаблоны камер предназначена для:

• Создания шаблонов настройки параметров камер наблюдения.

#### 2.2.1 Вкладка «Шаблоны верификации»

#### Примечание:

Если точки верификации снабжены камерами, то перед созданием шаблонов верификации создайте хотя бы один видеосервер на вкладке **Видеосервер** подраздела «Конфигурация верификации» раздела «Верификация».

Страница вкладки имеет следующий вид:

| <ul> <li>Шаблоны верификаці</li> </ul> | ии    | О Видеосервер | О Шаблоны камер | -1   |
|----------------------------------------|-------|---------------|-----------------|------|
| + / -                                  | Поиск |               | ×               |      |
| Название 🔶                             |       |               | Описание        |      |
| Касса                                  |       |               |                 |      |
| Офис                                   |       |               |                 | ~~~~ |
| Проходная                              |       |               |                 | 3    |

1. Переключатель выбора вкладки подраздела:

#### • Шаблоны верификации

- Видеосервер
- Шаблоны камер
- 2. Панели инструментов страницы содержит:

**БЕР Добавить** – кнопка позволяет добавить новый шаблон верификации.

Редактировать – кнопка позволяет редактировать выделенный в рабочей области страницы шаблон верификации.

**Удалить** – кнопка позволяет удалить выделенный в рабочей области страницы шаблон верификации.

Поиск – поле позволяет ввести образец для поиска в рабочей области

страницы. Кнопка Сбросить 🗙 позволяет очистить поле.

3. Рабочая область страницы содержит список созданных ранее шаблонов верификации.

#### Создание шаблона верификации

Для создания нового шаблона верификации:

- 1. Используя панель навигации, перейдите в раздел **«Верификация»**.
- 2. Откройте подраздел «Конфигурация верификации».
- 3. Перейдите на вкладку Шаблоны верификации.
- 4. Нажмите кнопку **Добавить** на панели инструментов страницы. Откроется окно **Добавление шаблона верификации**:

| Добавление шаблона верификации |                        |  |
|--------------------------------|------------------------|--|
| Имя шаблона:                   | Проходная              |  |
| Описание шаблона:              |                        |  |
|                                | Сохранить и продолжить |  |

- 5. В открывшемся окне введите в поле **Имя шаблона** название нового шаблона. При необходимости в поле **Описание шаблона** введите дополнительную информацию о шаблоне.
- 6. Нажмите кнопку **Сохранить и продолжить**. В окне откроется панель ввода дополнительных данных, содержащая следующие вкладки:
  - Точки верификации,
  - Отображаемые данные сотрудников,
  - Отображаемые данные посетителей.

| Добавление шабло                    | она верификации                                                        | ×  |
|-------------------------------------|------------------------------------------------------------------------|----|
| Имя шаблона:                        | Проходная                                                              |    |
| Описание шаблона:                   |                                                                        |    |
| <ul> <li>Точки верификац</li> </ul> | ии О Отображаемые данные сотрудников О Отображаемые данные посетителей |    |
|                                     |                                                                        |    |
| Наименовани                         | е Считыватель Камера                                                   |    |
|                                     |                                                                        |    |
|                                     |                                                                        |    |
|                                     | Сохрани                                                                | гь |

7. На открывшейся панели перейдите на вкладку Точки верификации и нажмите кнопку Добавить точку верификации -----. Откроется окно Добавить точку верификации:

| Добавить точку ве | рификации                       |   | ×         |
|-------------------|---------------------------------|---|-----------|
| Имя точки:        | Выход                           |   |           |
| Считыватель:      | Считыватель (Контроллер турнике |   |           |
|                   |                                 | C | Сохранить |

8. В открывшемся окне введите в поле **Имя точки** наименование добавляемой точки верификации и нажмите кнопку **Выбрать из** 

списка 🔲 справа от поля Считыватель. Откроется окно Считыватели:

| Считыватели 🗙       |
|---------------------|
| <ul> <li></li></ul> |
| Считыватель 1       |
| Считыватель 2       |
| Ок                  |

- 9. В верхней части открывшегося окна выберите ИУ, после чего в нижней части окна выделите один из считывателей. Нажмите кнопку Ок. Окно Считыватели будет закрыто. Указанный считыватель появится в поле Считыватель окна Добавить точку верификации.
- 10. В окне Добавить точку верификации нажмите кнопку Сохранить. Окно будет закрыто. Созданная точка верификации будет добавлена в рабочую область вкладки Точки верификации окна Добавление шаблона верификации.
- 11. Настройте параметры точки верификации. Для этого выделите точку верификации в рабочей области вкладки Точки верификации окна Добавление шаблона верификации и нажмите кнопку Редактировать считыватель С. Откроется окно Редактирование точки верификации:

| Редактировани                   | ие точки верифи  | ікации                         |                                                                    |                                                      | ×         |
|---------------------------------|------------------|--------------------------------|--------------------------------------------------------------------|------------------------------------------------------|-----------|
| Имя точки:                      | Выход            |                                | Считыватель:                                                       | Считыватель 1                                        |           |
| Горячая клавиша<br>`Разрешить`: | Не определено    | ×                              | Камера:                                                            | Не определено                                        | ×         |
| Горячая клавиша<br>`Запретить`: | Не определено    | ×                              |                                                                    |                                                      |           |
| Параметры то                    | очки верификации | Реакция на со                  | обытия                                                             |                                                      |           |
| Параметры отоб<br>информации    | бражения         | Отображ<br>времени<br>будет от | кение информации (в<br>после прохода (или ,<br>ображаться информа  | течение какого<br>другого события)<br>ция о          |           |
| Параметры виде                  | еозаписи         | проходе<br>Не боле             | /событии)<br>ее чем                                                | •                                                    |           |
|                                 |                  | Значени<br>2                   | е (секунд)                                                         | ]                                                    |           |
|                                 |                  | Таймаут<br>контрол.<br>верифик | верификации (время<br>лер, отправивший заг<br>кацию, будет ожидать | , в течение которого<br>прос на<br>ответа оператора) |           |
|                                 |                  | 2                              | Секунды                                                            |                                                      |           |
|                                 |                  |                                |                                                                    |                                                      | Сохранить |

12. В открывшемся окне на соответствующих вкладках произведите настройку параметров точки верификации и отслеживаемых событий.

13. Для выбора камеры точки верификации нажмите кнопку Выбрать

**из списка** — справа от поля **Камера**. В открывшемся окне выделите одну из камер, подключенных к видеосерверу, и нажмите кнопку **Ок**. Окно будет закрыто, наименование камеры появится в поле **Камера**.

- 14. После настройки необходимых параметров точки верификации нажмите кнопку **Сохранить**. Окно **Редактирование точки верификации** будет закрыто.
- 15. При необходимости добавьте в шаблон другие точки верификации и произведите настройку их параметров.

| Добавление шаблон                           | а верификации                            |                         | ×          |
|---------------------------------------------|------------------------------------------|-------------------------|------------|
| Имя шаблона: Проходная<br>Описание шаблона: |                                          |                         |            |
| • Точки верификации                         | О Отображаемые данные сотрудников        | О отображаемые данные г | юсетителей |
|                                             | ₽.                                       |                         |            |
| Наименование                                | Считыватель                              | Камера                  |            |
| Вход                                        | Считыватель (400 Контроллер турникета1-8 | Developers _ACTi        |            |
| Выход                                       | Считыватель (400 Контроллер турникета1-8 | Axis camera             |            |
|                                             |                                          | Cox                     | ранить     |

16. После добавления точек верификации в окне **Добавление шаблона верификации** перейдите на вкладку **Отображаемые данные сотрудников** и отметьте флажками данные сотрудников, которые будут предоставляться оператору при проведении процедуры верификации.

| Добавление шаблона верификации                                                         | ×      |
|----------------------------------------------------------------------------------------|--------|
| Имя шаблона: Проходная                                                                 |        |
| Описание шаблона:                                                                      |        |
| О Точки верификации О тображаемые данные сотрудников О отображаемые данные посетителей |        |
| ⊠ Bce                                                                                  |        |
|                                                                                        |        |
| ☑ Табельный номер                                                                      |        |
| 🗹 Подразделение                                                                        |        |
| 🗹 Должность                                                                            |        |
| 🗹 График работы                                                                        |        |
| 🗹 Шаблон доступа                                                                       |        |
|                                                                                        |        |
| Сох                                                                                    | ранить |

- 17. В окне **Добавление шаблона верификации** перейдите на вкладку **Отображаемые данные посетителей** и отметьте флажками данные посетителей, которые будут предоставляться оператору при проведении процедуры верификации.
- 18. После настройки необходимых параметров шаблона верификации нажмите кнопку Сохранить. Окно Добавление шаблона верификации будет закрыто. Созданный шаблон появится в рабочей области страницы.

#### Параметры точки верификации

# Параметры точки верификации - Параметры отображения информации

**Отображение информации** – раскрывающийся список позволяет выбрать режим отображения информации о сотруднике/ посетителе на точке верификации. Доступны следующие варианты:

- Постоянно время отображение не ограничено;
- Не более чем максимальное время отображения определяется параметром Значение.

**Значение** – поле для ввода времени отображения информации о сотруднике/ посетителе на точке верификации.

**Таймаут верификации** – поле для ввода времени, предоставляемого оператору для принятия решения при проведении процедуры верификации. По истечении этого времени, если установлен флажок **Автоподтверждение**, решение разделом будет принято автоматически.

#### Параметры точки верификации - Параметры видеозаписи

**Время предзаписи** – промежуток времени <u>перед предъявлением карты</u> <u>доступа</u>, за которое кадры, получаемые с камеры, будут сохранены в журнале верификации. По умолчанию установлено значение 8 секунд, которое не может быть изменено.

**Время записи** – поле для ввода промежутка времени (от 0 до 120 сек) <u>после предъявлением карты доступа</u>, за которое кадры, получаемые с камеры, будут сохранены в журнале верификации.

**Частота записи видеокадров** – число кадров, получаемых с камеры каждую секунду. По умолчанию установлено значение 2 кадра, которое не может быть изменено.

#### Реакция на события

Для каждого события доступны следующие параметры:

**Отслеживать** – случаи регистрации события отслеживаются подразделом;

- Запись кадров видеокамеры при регистрации события производится запись кадров с камеры;
- Верификация раскрывающийся список позволяет указать, будет ли запущена процедура верификации при регистрации события:
  - Да запускается процедура верификации оператором;
  - о **Нет** оператору предоставляется информация с камеры и из БД системы, но ответ на запрос производится разделом автоматически.

Не отслеживать – событие не отслеживается подразделом.

#### События при проходе сотрудников

Для отслеживания доступны следующие события:

- Проход с нарушением ВРЕМЕНИ предъявление карты, имеющей право доступа, но с нарушением установленного критерия доступа по времени;
- Проход с нарушением ЗОНАЛЬНОСТИ предъявление карты, имеющей право доступа, но с нарушением порядка прохождения пространственных зон контроля (зональности);
- Проход предъявление карты, имеющей право доступа.

#### События при проходе посетителей

Для отслеживания доступны следующие события:

- Проход с нарушением ВРЕМЕНИ предъявление карты, имеющей право доступа, но с нарушением установленного критерия доступа по времени;
- Проход с нарушением ЗОНАЛЬНОСТИ предъявление карты, имеющей право доступа, но с нарушением порядка прохождения пространственных зон контроля (зональности);
- Проход предъявление карты, имеющей право доступа.

#### Уведомляющие события

Для отслеживания доступны следующие события:

- Идентификатор НЕ ЗАРЕГИСТРИРОВАН предъявление карты, не зарегистрированной в системе;
- Идентификатор ЗАБЛОКИРОВАН предъявление заблокированной карты;
- Идентификатор ПРОСРОЧЕН предъявление карты, срок действия которой истек;
- Нарушение режима доступа предъявление карты с нарушением РКД;
- Взлом ИУ совершение прохода через заблокированное ИУ;
- Проход от ДУ совершение прохода через ИУ после его разблокировки по команде оператора от ПДУ.

#### 2.2.2 Вкладка «Видеосервер»

Страница вкладки имеет следующий вид:

| О Шаблоны верификации                                                                                                    | <ul> <li>Видеосервер</li> <li>-2</li> </ul> | О Шаблоны камер |
|----------------------------------------------------------------------------------------------------|---------------------------------------------|-----------------|
| <ul> <li>Видео-сервер (172.17.0</li> <li>DPO (172.17.0.235)</li> <li>Axis camera (10.0.10)</li> <li>Cabinet 101 (10.0.0.25)</li> <li>Developers ACTi (10.</li> <li>Столовая (10.0.25)</li> </ul> | 0.25)<br>(0.102)<br>27)<br>0.0.27)          |                 |

1. Переключатель выбора вкладки подраздела:

- Шаблоны верификации
- Видеосервер
- Шаблоны камер
- 2. Панели инструментов страницы содержит:

**С Добавить видеосервер** – кнопка позволяет подключить к системе видеосервер.

Выделенному в рабочей области страницы видеосерверу.

Редактировать – кнопка позволяет изменить параметры подключения выделенного в рабочей области страницы видеосервера или камеры.

**Удалить** – кнопка позволяет удалить выделенный в рабочей области страницы видеосервер или камеру.

3. Рабочая область страницы содержит раскрывающийся список подключенных к системе видеосерверов и камер наблюдения.

#### Добавление видеосервера

Для добавления в конфигурацию видеосервера:

- 1. Используя панель навигации, перейдите в раздел **«Верификация»**.
- 2. Откройте подраздел «Конфигурация верификации».
- 3. Перейдите на вкладку Видеосервер.
- 4. Нажмите на панели инструментов страницы кнопку Добавить

#### видеосервер ⊡. Откроется окно Добавление видеосервера.

| Добавление видеосервера | ×         |
|-------------------------|-----------|
| Имя видеосервера:       |           |
| Хост видеосервера: Порт |           |
|                         | Сохранить |

5. В открывшемся окне произведите настройку параметров видеосервера. Нажмите кнопку **Сохранить**. Окно **Добавление видеосервера** будет закрыто, видеосервер будет добавлен в рабочей области страницы.

#### Добавление камеры

#### Примечание:

Перед добавлением камер создайте шаблоны камер для подключаемых моделей камер. Шаблоны создаются на вкладке **Шаблоны камер** подраздела «Конфигурация верификации» раздела «Верификация»

Для подключения камеры к созданному раннее видеосерверу:

- 1. Используя панель навигации, перейдите в раздел 吖 «Верификация».
- 2. Откройте подраздел «Конфигурация верификации».
- 3. Перейдите на вкладку Видеосервер.
- 4. В рабочей области вкладки выделите видеосервер, к которому необходимо подключить камеру.
- 5. Нажмите на панели инструментов страницы кнопку Добавить

| камеру 🕒 | . Откроется окно Добавление камеры. |  |
|----------|-------------------------------------|--|
|----------|-------------------------------------|--|

| Добавление камеры  |       |  |  |
|--------------------|-------|--|--|
| Имя камеры:        |       |  |  |
| Шаблон камеры:     |       |  |  |
| Хост камеры: Порт: |       |  |  |
| Логин:             |       |  |  |
| Пароль:            |       |  |  |
| Канал: 0           |       |  |  |
|                    |       |  |  |
| Сохра              | ІНИТЬ |  |  |

- 6. В открывшемся окне введите наименование камеры и укажите шаблон подключаемой камеры.
- 7. Произведите настройку других параметров камеры. Нажмите кнопку **Сохранить**. Окно **Добавление камеры** будет закрыто. Камера будет добавлена в рабочей области страницы.

#### 2.2.3 Вкладка «Шаблоны камер»

Страница вкладки имеет следующий вид:

| О Шаблоны верификаци | и О Видео      | осервер 🤇     | 🕽 Шаблоны камер | -1       |       |
|----------------------|----------------|---------------|-----------------|----------|-------|
| + / D -              | Производитель: | Показать все  | E ×             |          |       |
| Модель: Показать все | =              | 🗙 Тип потока: | Показать все    | • Поиск  | ×     |
|                      |                |               |                 |          | 2     |
| Производитель ≑      |                | Модель        | Тип потока      | Д        | оступ |
| ACTi                 | ACM-4000       |               | mjpeg_over_http |          |       |
| AXIS                 | All            |               | mjpeg_over_http |          |       |
| TP-LINK              | Black          |               | mjpeg_over_http | Фиксиров | анный |
|                      |                |               |                 |          | 3     |

1. Переключатель выбора вкладки подраздела:

- Шаблоны верификации
- Видеосервер
- Шаблоны камер
- 2. Панели инструментов страницы содержит:

🛨 Добавить – кнопка позволяет создать новый шаблон камеры.

Редактировать – кнопка позволяет изменить выделенный в рабочей области страницы шаблон камеры.

**Копировать** – кнопка позволяет копировать созданный ранее шаблон камеры.

**Удалить** – кнопка позволяет удалить выделенный в рабочей области страницы шаблон камеры.

**Выбрать из списка** – кнопка справа от поля **Производитель** позволяет выбрать одного из производителей камеры. Нажатие кнопки **Сбросить** <sup>×</sup> справа от кнопки позволяет очистить поле.

Выбрать из списка – кнопка справа от поля Модель позволяет выбрать одну из моделей камер. Нажатие кнопки Сбросить

× справа от кнопки позволяет очистить поле.

**Тип потока** – раскрывающийся список позволяет выбрать тип потока, используемого камерой.

**Поиск** – поле позволяет ввести образец для поиска в рабочей области страницы. Кнопка **Сбросить \*** позволяет очистить поле.

3. Рабочая область страницы содержит список созданных ранее шаблонов камер.

#### Создание шаблона камеры

Для создания нового шаблона камеры:

1. Используя панель навигации, перейдите в раздел **«Верификация»**.

**●**✓

- 2. Откройте подраздел «Конфигурация верификации».
- 3. Перейдите на вкладку Шаблоны камер.
- 4. Если необходимо создать шаблон на основе добавленного ранее шаблона, то выделите в рабочей области страницы шаблон, который будет являться образцом и нажмите на панели инструментов страницы

кнопку Копировать 🕒. Откроется окно Копирование шаблона камеры.

5. Если необходимо создать новый шаблон, то нажмите на панели

инструментов страницы кнопку **Добавить** ⊡. Откроется окно **Добавление шаблона камеры**.

| Добавление шаблона камеры                   | × |
|---------------------------------------------|---|
| Производитель:<br>Выбрать из существующих 🔽 |   |
| Модель:                                     |   |
| Тип потока: mjpeg_over_http                 |   |
| Количество каналов:                         |   |
| Путь:                                       |   |
|                                             |   |
| 0                                           | к |

6. В открывшемся окне произведите настройку параметров шаблона. Нажмите кнопку **Ок**. Окно **Добавление шаблона камеры** будет закрыто, новый шаблон будет добавлен в рабочей области страницы.

### 3 Раздел «Контроль доступа»

Раздел предназначен для организации АРМ сотрудников бюро пропусков или службы контрольно-пропускного режима на предприятии. Использование раздела позволяет автоматизировать процесс составления отчетов о проходах через КПП, доступе в помещения предприятия и местонахождении сотрудников и посетителей предприятия в указанное время. При необходимости оперативного реагирования на регистрируемые события в разделе предусмотрена возможность удаленного управления устройствами системы.

#### 3.1 Подраздел «Журнал верификации»

Подраздел предназначен для составления отчетов о событиях, регистрируемых при работе подраздела **«Верификация»**. Страница подраздела имеет следующий вид:

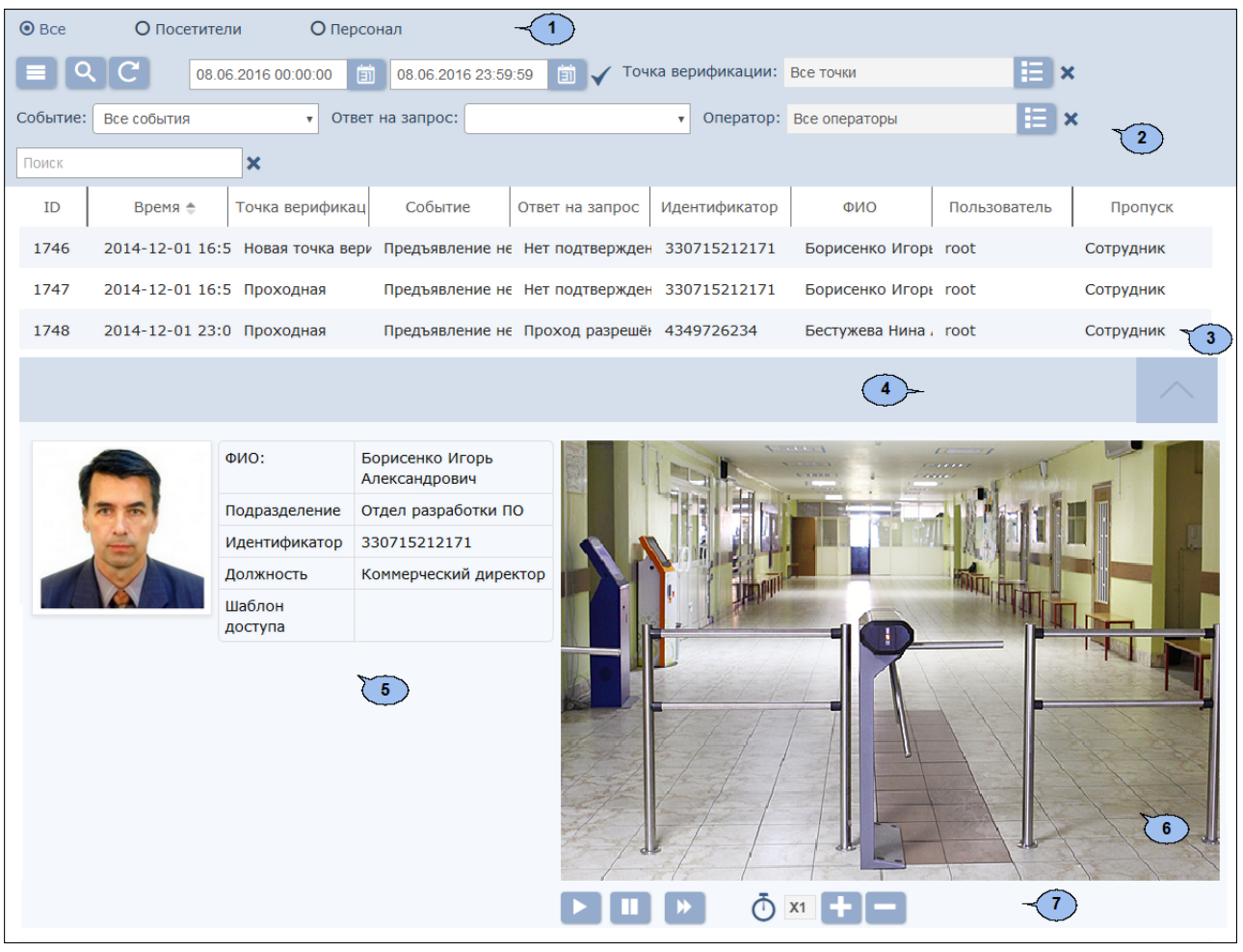

- 1. Переключатель выбора категории владельцев карт доступа:
  - Bce
  - Посетители
  - Персонал
- 2. Панели инструментов страницы содержит:

Дополнительно – кнопка позволяет открыть меню команд для

выбора дополнительных действий:

- 🖶 Печать таблицы позволяет распечатать данные из рабочей области страницы.
- Печать информации о проходе позволяет распечатать информацию о выделенном в рабочей области страницы проходе.
- **Х Экспорт в XLS** позволяет сохранить список событий в файл электронных таблиц *MS Office Excel* с расширением .xls.
- СЗУ Экспорт в CSV позволяет сохранить список событий в файл электронных таблиц *OpenOffice Calc* с расширением .csv.
- **Ф Параметры отображения таблицы** позволяет открыть дополнительное окно для выбора столбцов, отображаемых в рабочей области страницы.

Расширенный поиск – кнопка позволяет настроить фильтр данных, отображаемых в рабочей области страницы.

**Обновить данные** – кнопка позволяет обновить данные в рабочей области.

- кнопки позволяют открыть панель календаря для ввода даты и времени начала и конца периода, за который будут отображаться события в рабочей области. Установленные дата и время отображаются в поле слева от соответствующей кнопки.

**Применить** – кнопка позволяет сформировать список событий за указанный период.

Выбрать ИЗ списка – кнопка справа ОТ поля Точка верификации позволяет выбрать одну из созданных ранее точек верификации, зарегистрированные на которой события будут отображаться в рабочей области страницы. Нажатие кнопки

Сбросить 🗙 справа от кнопки позволяет очистить поле.

Событие – раскрывающийся список позволяет выбрать один из типов событий для отображения в рабочей области страницы.

Ответ на запрос – раскрывающийся список позволяет выбрать один из вариантов ответа оператора на запрос, для отображения соответствующих событий в рабочей области страницы.

- Проход разрешен оператором
- Проход разрешен автоматически
- Проход запрещен оператором
- Нет подтверждения (запрет прохода)

**Выбрать из списка** – кнопка справа от поля **Оператор** позволяет выбрать оператора, зарегистрированные в период активности которого события будут отображаться в рабочей области страницы. Нажатие кнопки **Сбросить** <sup>×</sup> справа от кнопки позволяет очистить поле.

**Поиск** – поле позволяет ввести образец для поиска в рабочей области страницы. Кнопка **Сбросить ×** позволяет очистить поле.

3. Рабочая область подраздела содержит список событий, зарегистрированных при работе подраздела «Верификация» И соответствующих критериям, установленным на панели инструментов. нажатии двойном на событие открывается При панель С дополнительной информацией о событии.

#### Примечания:

- В рабочей области реализованы функции сортировки по элементам одного из столбцов, изменения ширины столбцов.
- В нижней части рабочей области расположены инструменты для перемещения по страницам данных.
- 4. Кнопка открытия/ закрытия панели дополнительной информации о событии, выделенном в рабочей области страницы.
- 5. Панель отображения фотографии и информации о сотруднике/ посетителе.
- 6. Видеоокно для отображения кадров, записанных при регистрации события, выделенного в рабочей области страницы.
- 7. Кнопки управления видеоокна:
  - Воспроизвести запуск автоматической смены кадров.
    - 📕 Пауза остановка смены кадров.
    - Раскадровка переход к следующему кадру.

**Ускорить воспроизведение** – увеличение скорости смены кадров.

**Замедлить воспроизведение** – уменьшить скорости смены кадров.

# ООО «Завод ПЭРКо»

По вопросам выбора и приобретения оборудования и систем безопасности:

Call-центр: 8-800-333-52-53 Тел.: (812) 329-89-24, 329-89-25

Юридический адрес:

180006, г. Псков, ул. Леона Поземского, 123 В

Техническая поддержка:

Call-центр: 8-800-775-37-05 Тел.: (812) 292-36-05

system@perco.ru по вопросам обслуживания электроники систем безопасности

turnstile@perco.ru по вопросам обслуживания турникетов, калиток, ограждений

locks@perco.ru по вопросам обслуживания электромеханических замков

soft@perco.ru по вопросам технической поддержки программного обеспечения

> Утв. 22.06.2016 Кор. 30.08.2016 Отп. 30.08.2016

www.perco.ru тел: 8 (800) 333-52-53

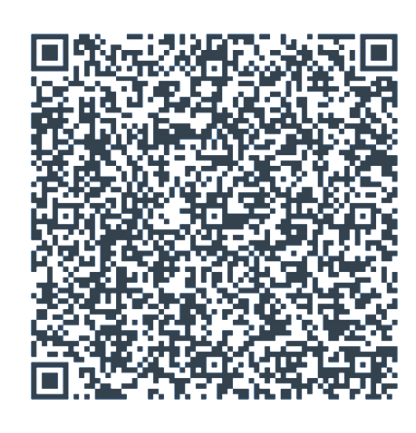